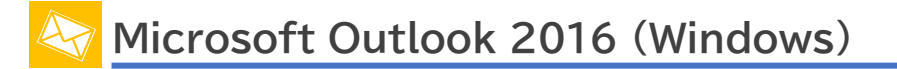

以下の情報をあらかじめお手元にご用意ください。

これらはご加入時に画面に表示されたほか、弊社よりお送りした登録確認通知書にも記載されています。説明文 章中で**緑色**の文字で表示されるこれらの情報は、ご自分のものに適宜読み替えてください。

| 項目       | 設定                       |
|----------|--------------------------|
| メールパスワード |                          |
| メールアドレス  | xxx99999@xxxxx.att.ne.jp |

# ※メールソフトの設定変更を実施いただく場合は、Step9 からご覧ください。 Microsoft 365 版をご利用の場合は、16 ページ目の Step8(オレンジ色)からご覧くだ さい。

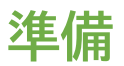

Step1.スタートメニューから「Outlook 2016」を起動します。

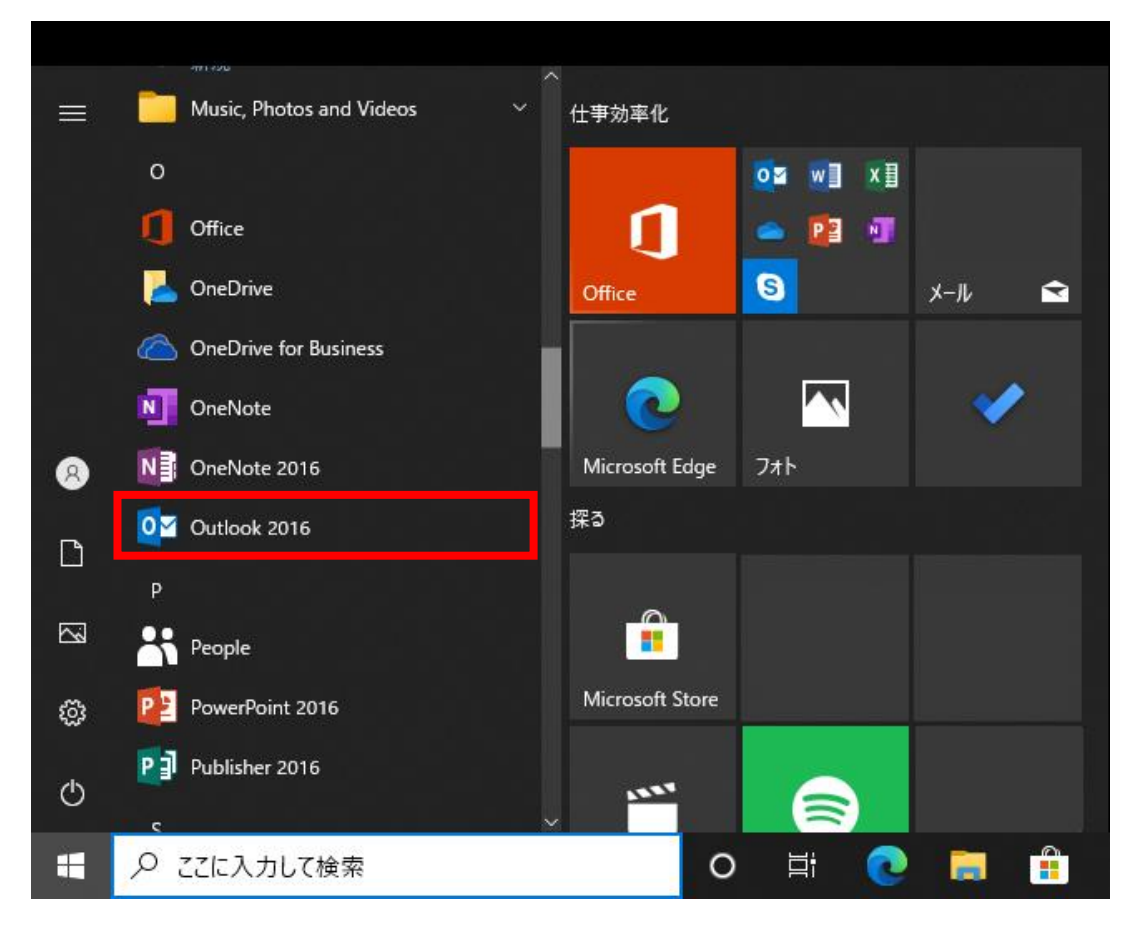

Step2. 初めて起動された場合は、スタートアップウィザードが表示されます。

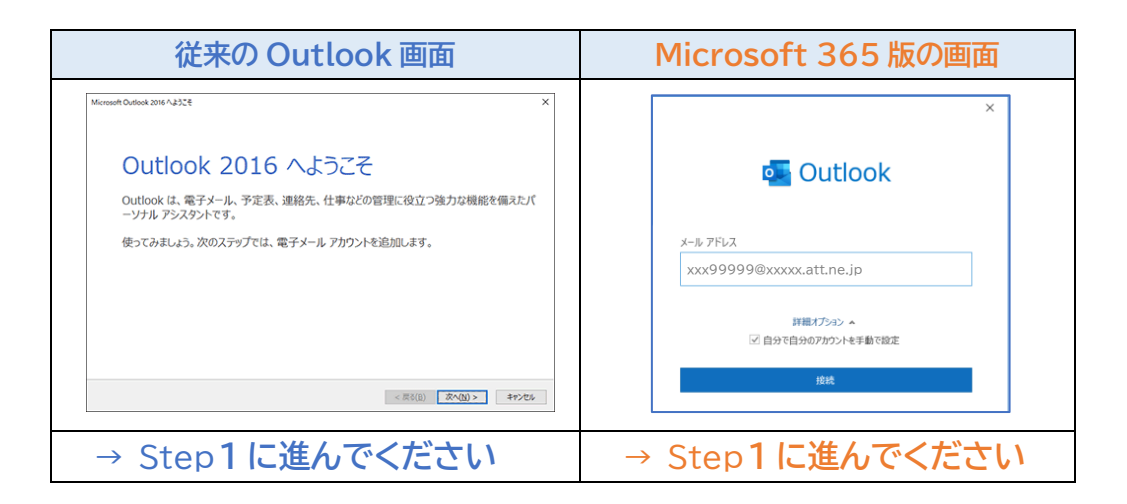

**Step3.**通常は、次の手順でスタートアップウィザードを表示してください。 ① リボンから「ファイル」をクリックしてください。

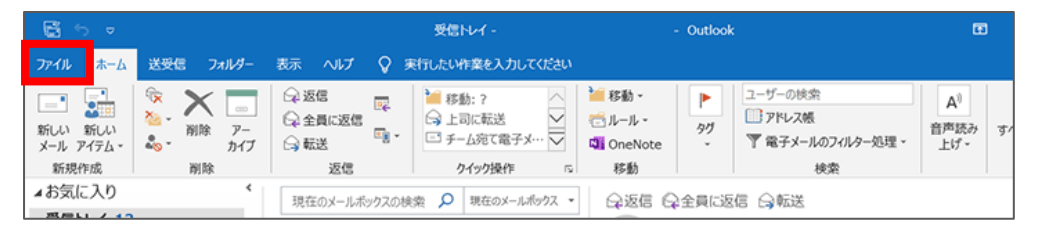

②「情報」→「アカウントの追加」の順にクリックします。

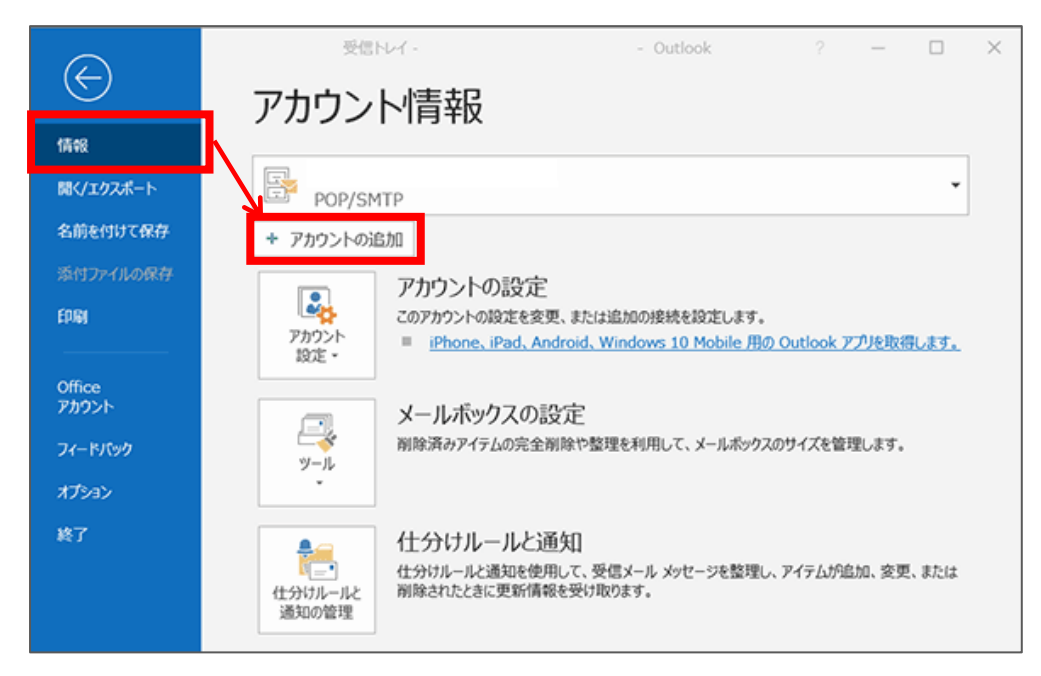

© SoftBank Corp. All Rights Reserved.

# [従来の Outlook 画面から]

Step1.電子メールアカウント設定確認画面が表示されますので、「はい」を選択し「次へ」をクリックしてくだ

さい。

| Microsoft Outlook アカウントの設定                                                                                                    | ×  |
|----------------------------------------------------------------------------------------------------|----|
| 電子メールアカウントの追加                                                                                                    | 2  |
| Outlook を使って、所属している組織の Microsoft Exchange Server や、Microsoft Office 365 に含まれる Exchange Online のアカウント<br>どの電子メール アカウントに接続します。POP、IMAP、Exchange ActiveSync のアカウントにも接続できます。 | 24 |
| 電子メール アカウントに接続するように Outlook を設定しますか?                                                                                                    |    |
| €] <u>₹U(Y)</u><br>○ υυλ(Ω)                                                                                                    |    |
| < 戻る(B) 次へ(N) > キャンセル                                                                                                    |    |

Step2.「自分で電子メールやその他のサービスを使うための設定をする(手動設定)」にチェックを入れ「次

| 電子メール アカウント(A) |                                         |  |
|----------------|-----------------------------------------|--|
| 名前(1):         |                                         |  |
|                | 例: Eiji Yasuda                          |  |
| 電子メール アドレス(E): |                                         |  |
|                | 例:eiji@contosa.com                      |  |
| パスワード(P):      |                                         |  |
| パスワードの確認入力(工): |                                         |  |
|                | インターネットサービスプロバイダーから提供されたパスワードを入力してください。 |  |

へ」をクリックします。

#### Step3.「サービスの選択」が表示されます。

### 「POP または IMAP」にチェックを入れ、[次へ]ボタンをクリックします。

| アカウントの追加             |                             |                                   | ×     |
|----------------------|-----------------------------|-----------------------------------|-------|
| サービスの選択              |                             |                                   | ž     |
| 〇 Outlook.com または E: | change ActiveSync と互換性のあるサー | ۲۶ <b>(۵)</b>                     |       |
| Outlook.com などのサート   | スに接続し、電子メール、予定表、連絡先、タス      | クにアクセスします                         |       |
| POP ### IMAP(P)      |                             |                                   |       |
| POP または IMAP 電子メ-    | ル アカウントに接続します               |                                   |       |
|                      |                             |                                   |       |
|                      |                             |                                   |       |
|                      |                             |                                   |       |
|                      |                             |                                   |       |
|                      |                             |                                   |       |
|                      |                             |                                   |       |
|                      |                             |                                   |       |
|                      |                             |                                   |       |
|                      |                             |                                   |       |
|                      |                             |                                   |       |
|                      |                             |                                   |       |
|                      |                             |                                   |       |
|                      |                             | < 戻る( <u>B</u> ) 次へ( <u>N</u> ) > | キャンセル |

#### Step4. 設定を入力してください。

すべての入力が完了しましたら、①「詳細設定」ボタンをクリックしてください。

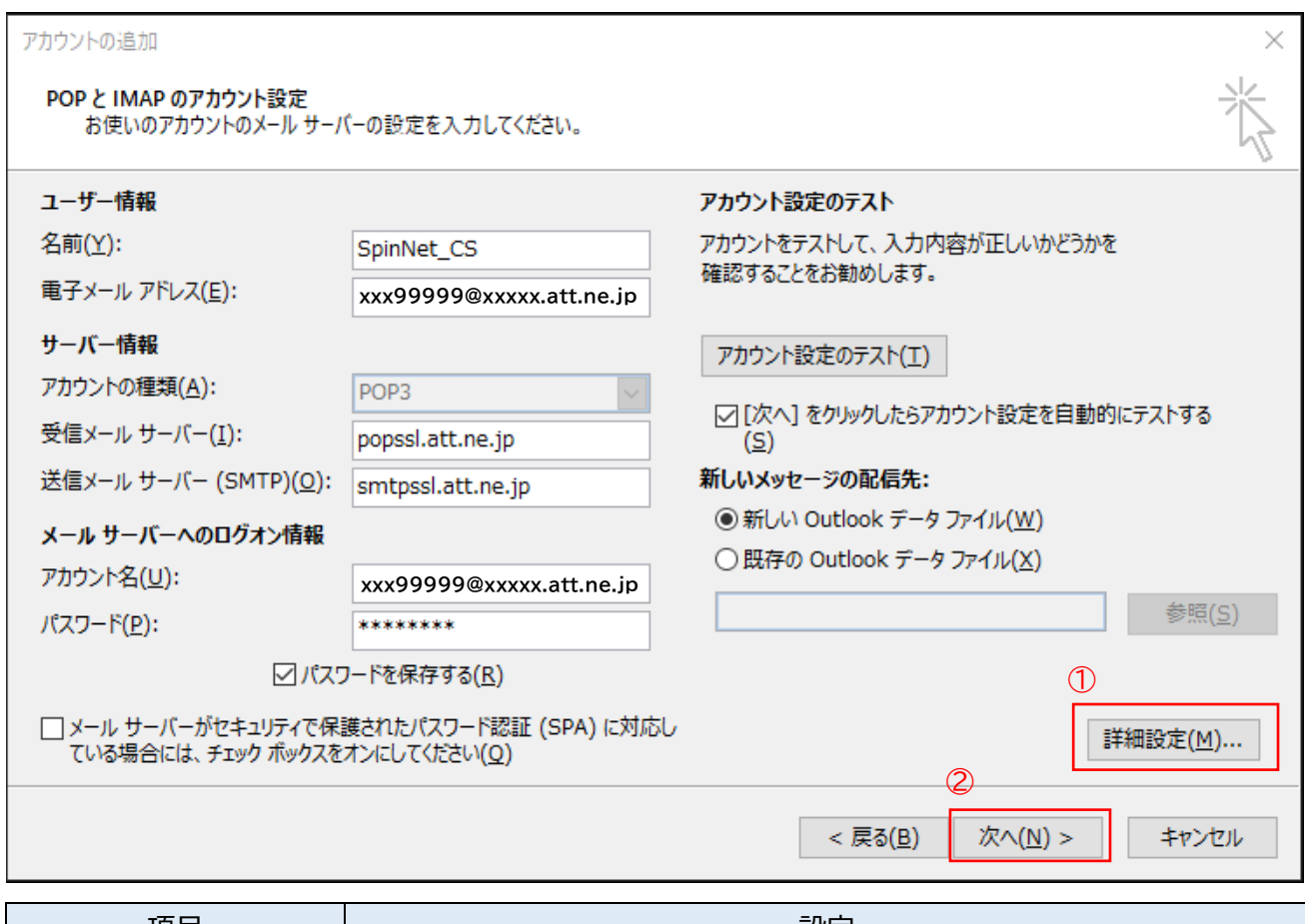

| 項目        | 設定                                           |
|-----------|----------------------------------------------|
| 名前        | お客様の名前を入力してください。(任意)                         |
| 電子メールアドレス | [メールアドレス]を入力してください。                          |
| アカウント情報   | 「POP3」を選択してください。                             |
| 受信メールサーバー | 「 <mark>popssl.att.ne.jp</mark> 」を入力してください。  |
| 送信メールサーバー | 「 <mark>smtpssl.att.ne.jp</mark> 」を入力してください。 |
| アカウント名    | [メールアドレス]を入力してください。                          |
| パスワード     | [メールパスワード]を入力してください。                         |

# Step5. [送信サーバー]タブをクリックし、「送信サーバー(SMTP)は認証が必要」を選択し、「受信メー ルサーバーと同じ設定を使用する」をチェックしてください。

| インターネ | マット電子メール設          |                                    | $\times$ |
|-------|--------------------|------------------------------------|----------|
| 全般    | 送信サーバー             | 詳細設定                               |          |
| Ø₿    | 言サーバー (SMT         | P) は認証が必要( <u>O</u> )              |          |
| ۲     | 受信メール サー           | (−と同じ設定を使用する( <u>U</u> )           |          |
| 0     | 次のアカウントとノ          | ペスワードでログオンする( <u>L)</u>            |          |
|       | アカウント名( <u>N</u> ) |                                    |          |
|       | パスワード( <u>P</u> ): |                                    |          |
|       |                    | パスワードを保存する( <u>R</u> )             |          |
|       | 🗌 セキュリティで          | 保護されたパスワード認証 (SPA) に対応( <u>Q</u> ) |          |
| 0     | メールを送信する           | 前に受信メール サーバーにログオンする( <u>1</u> )    |          |
|       |                    |                                    |          |
|       |                    | OK         キャンセル                   | ,        |

| 項目                  | 設定                     |
|---------------------|------------------------|
| 送信サーバー(SMTP)は認証が必要  | チェックを入れてください。          |
| 受信メールサーバーと同じ設定を使用する | チェックが入っていることを確認してください。 |

# Step6.「詳細設定」タブをクリックし設定を入力しましたら「OK」をクリックしてください。

「STEP4」の画面に戻りますので②「次へ」をクリックしてください。

| インターネット電子メール設定 ×                  |
|-----------------------------------|
| 全般 送信サーバー 詳細設定                    |
| サーバーのポート番号                        |
| 受信サーバー (POP3)(I): 995 標準設定(D)     |
| ☑ このサーバーは暗号化された接続 (SSL) が必要(E)    |
| 送信サーバー (SMTP)(O): 465             |
| 使用する暗号化接続の種類(C): SSL 🗸            |
| サーバーのタイムアウト(T)                    |
| 短い = 長い 1分                        |
| 配信                                |
| ☑ サーバーにメッセージのコピーを置く(L)            |
| ✓ サーバーから削除する(R) 14 → 日後           |
| □ [削除済みアイテム] から削除されたら、サーバーから削除(M) |
|                                   |
| OK キャンセル                          |

| 項目                      | 設定                             |
|-------------------------|--------------------------------|
| 受信サーバー                  | 「995」を入力                       |
| このサーバーは暗号化された接続(SSL)が必要 | チェックをしてください。                   |
| 送信サーバー                  | 「465」を入力                       |
| 使用する暗号化接続の種類            | 「SSL」を選択                       |
| サーバーにメッセージのコピーを置く       | チェックを外します。(任意) <mark>*1</mark> |

\*1 チェックを入れるとメールを受信してもサーバ内に残ります。複数の端末(例:ご自宅のパソコンとス マートフォン等)でご利用いただく場合等には便利ですが、そのままご利用になられるとメール容 量がいっぱいとなり、メールが受信できなくなるトラブルが発生することをもございますのでお気 をつけください。 Step7.送受信のテストが完了したら、「閉じる」を押してください。

| テスト アカウント設定                    |          |                 |
|--------------------------------|----------|-----------------|
| すべてのテストが完了しました。 [閉じる] をクリックして続 | 行してください。 | 中止( <u>S</u> )  |
|                                |          | 閉じる( <u>C</u> ) |
| タスク エラー                        |          |                 |
| タスク                            | 状況       |                 |
| ✓ 受信メール サーバー (POP3) へのログオン     | 完了       |                 |
| ✓ テスト電子メール メッセージの送信            | 完了       |                 |
|                                |          |                 |
|                                |          |                 |

# Step8.「完了」をクリックしてください。

| アカウントの追加                       | × |
|--------------------------------|---|
| すべて完了しました                      |   |
| アカウントのセットアップに必要な情報がすべて入力されました。 |   |
|                                |   |
| 別のアカウントの追加(A)                  |   |
|                                |   |
| < 戻る( <u>B</u> ) 完了            |   |

Step9. [データファイル]のタブを開き、

データファイルを選択してから、「設定」をクリックしてください。

| データ ファイル                                                            |
|---------------------------------------------------------------------|
| Outlook データファイル                                                     |
|                                                                     |
| メール データファイル RSS フィード SharePoint リスト インターネット予定表 公開予定表 アドレス帳          |
| 湿 追加(A) 2 設定(S) ♥ 既定に設定(D) × 削除(M) C ファイルの場所を開く(O)                  |
| 名前                                                                  |
| Sxxx99999@xxxxx.att.ne.jp C:¥Users¥xxxxxxx ¥Documents¥Outlook ファイル¥ |
|                                                                     |
|                                                                     |
|                                                                     |
| 一覧からデータファイルを選択してください。詳細を設定する場合は [設定] を、 追加情報(工)                     |
| テータ ノバイルを含むノオルターを衣示する場合は、[ノバイルの場所を用く] をクリックします。                     |
|                                                                     |
|                                                                     |
| 閉じる( <u>C</u> )                                                     |

# Step10.お客さまが分かりやすい名前を設定して、「OK」をクリックして閉じます。

| Outlook データ ファイル ×                                 |
|----------------------------------------------------|
| 全般                                                 |
| 名前(N): SpinNetメール                                  |
| ファイル名 C:¥Users¥xxxxxxx ¥Documents¥Outlook ファイル     |
| 形式: Outlook データ ファイル                               |
| パスワードの変更(P) Outlook データ ファイルにアクセスするためのパスワードを変更します。 |
| 今すぐ圧縮( <u>C)</u><br>ケイルの<br>サイズを小さくします。            |
| אכאב (M)                                           |
| OK キャンセル 適用(A)                                     |

#### Step11. 次の通り操作してください。

### ① [アカウント設定]画面にて[閉じる]をクリックし、ウィンドウを閉じます。

| アカウント設定                                                                       |                                                                  |                                        |                  | ×               |
|-------------------------------------------------------------------------------|------------------------------------------------------------------|----------------------------------------|------------------|-----------------|
| <b>データ ファイル</b><br>Outlook データ ファ・                                            | าน                                                               |                                        |                  |                 |
| メール データファイル                                                                   | RSS フィード SharePoint リスト                                          | インターネット予定表                             | 公開予定表            | アドレス帳           |
| <ul> <li>遏追加(<u>A</u>)… 當設定     <li>名前     <li><b>⊘</b> </li> </li></li></ul> | (S)… ♥ 既定に設定(D) × 目<br>場所<br>C:¥Users¥ ~                         | 削除( <u>M</u> ) 🖨 ファイルの                 | )場所を開く( <u>O</u> | )               |
|                                                                               |                                                                  |                                        |                  |                 |
| 一覧からデータ ファイルを追<br>データ ファイルを含むフォル<br>ファイルを移動またはコピー                             | 選択してください。詳細を設定する場<br>ダーを表示する場合 は、[ファイルの<br>-するには、Outlook を閉じる必要; | き合は [設定] を、<br>場所を開く] をクリックし<br>があります。 | ます。              | 追加情報(工)         |
|                                                                               |                                                                  |                                        |                  | 閉じる( <u>C</u> ) |

#### ② [閉じる]をクリックし、ウィンドウを閉じます。

| メール設定 - Outlook                                                 | ×                    |
|-----------------------------------------------------------------|----------------------|
| 電子メール アカウント                                                     |                      |
| 電子メール アカウントとディレクトリを設定します。                                       | 電子メール アカウント(E)       |
| データファイル                                                         |                      |
| 電子メール メッセージとドキュメントを保存するために使用す<br>るファイルの設定を変更します。                | データ ファイル( <u>E</u> ) |
| プロファイル                                                          |                      |
| 電子メール アカウントとデータ ファイルの複数のプロファイルを<br>設定します。通常は、1 つのプロファイルだけが必要です。 | プロファイルの表示(S)         |
|                                                                 |                      |
|                                                                 | 閉じる( <u>C</u> )      |

以上で設定を完了です。

# [Microsoft 365 版から]

Step1.必要な情報を入力いただき「接続」をクリックしてください。 ※Step1 から Step4 へ遷移した場合は、Step2~3 を省略してください。

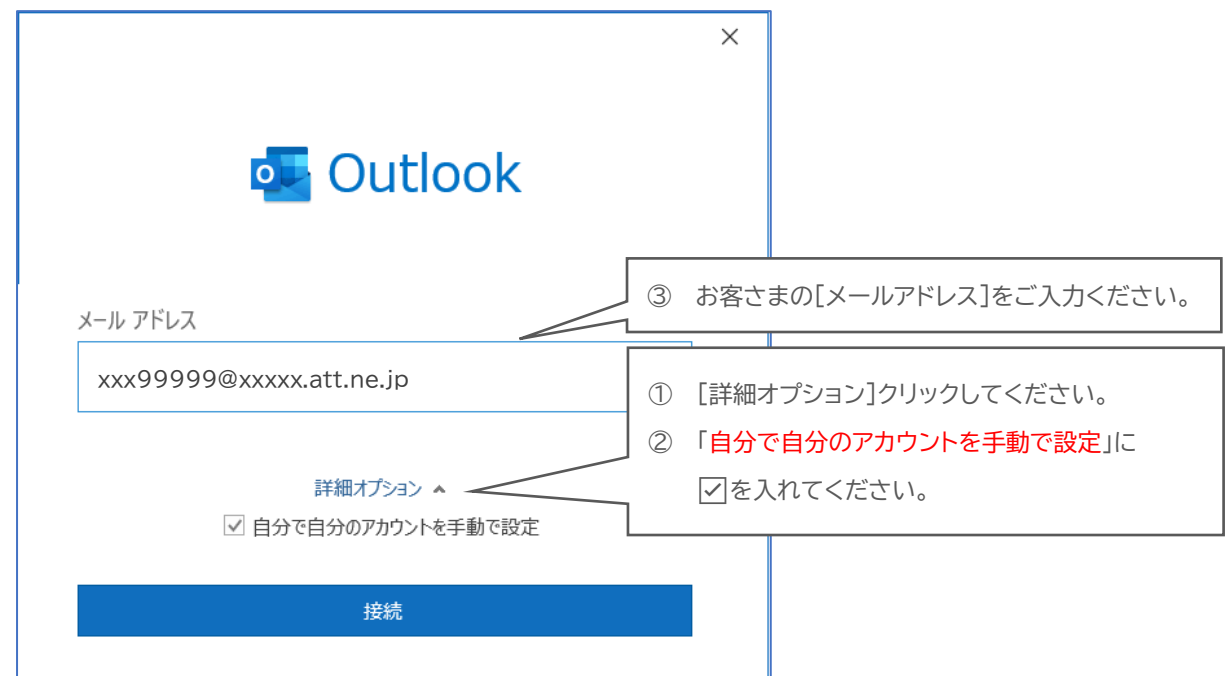

# Step2.「POP」をクリックしてください。

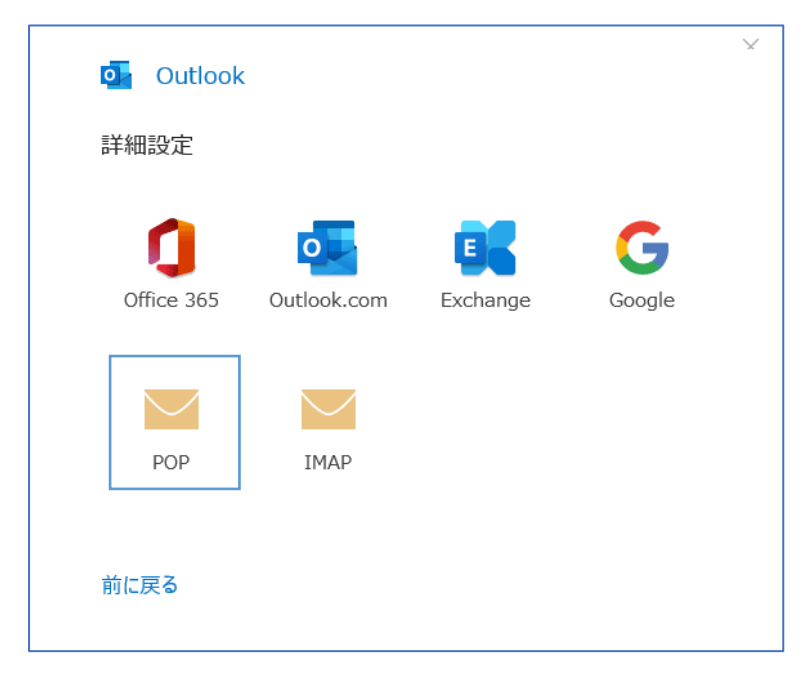

Step3.必要な情報を入力いただき「次へ」をクリックしてください。

| $\times$                                                 |  |
|----------------------------------------------------------|--|
| POP アカウントの設定                                             |  |
| xxx99999@xxxxx.att.ne.jp (別のユーザー)                        |  |
| 受信メール                                                    |  |
| サーバー popssl.att.ne.jp ポート 995                            |  |
| ✓ このサーバーでは暗号化された接続 (SSL/TLS) が必要                         |  |
| □ セキュリティで保護されたパスワード認証 (SPA) でのログオンが必要                    |  |
| 送信メール                                                    |  |
| サーバー smtpssl.att.ne.jp ポート 465                           |  |
| 暗号化方法 SSL/TLS ▼<br>□ セキュリティで保護されたパスワード認証 (SPA) でのログオンが必要 |  |
| メッセージ配信                                                  |  |
| 参照                                                       |  |
| 前に戻る次へ                                                   |  |

| 項目                           | 設定                     |
|------------------------------|------------------------|
| 受信メールサーバー                    | 「popssl.att.ne.jp」を入力  |
| ポート                          | 「995」を入力               |
| このサーバーでは暗号化された接続(SSL/TLS)が必要 | チェックしてください。            |
| 送信メールサーバー                    | 「smtpssl.att.ne.jp」を入力 |
| ポート                          | 「465」を入力               |
| 暗号化方法                        | 「SSL/TLS」を選択           |

#### Step4. [メールパスワード]を入力して「接続」をクリックします。(接続の確認がはじまります)

| POP アカウントの設定<br>xxx999999@xxxxx.att.ne.jp | ×<br>(別のユーザー) | × 💁 Outlook                       |
|-------------------------------------------|---------------|-----------------------------------|
| パスワード<br>*******                          | •             | xxx99999@xxxxx.att.ne.jp を追加しています |
|                                           |               |                                   |
|                                           |               |                                   |
| 前に戻る                                      | 接続            |                                   |

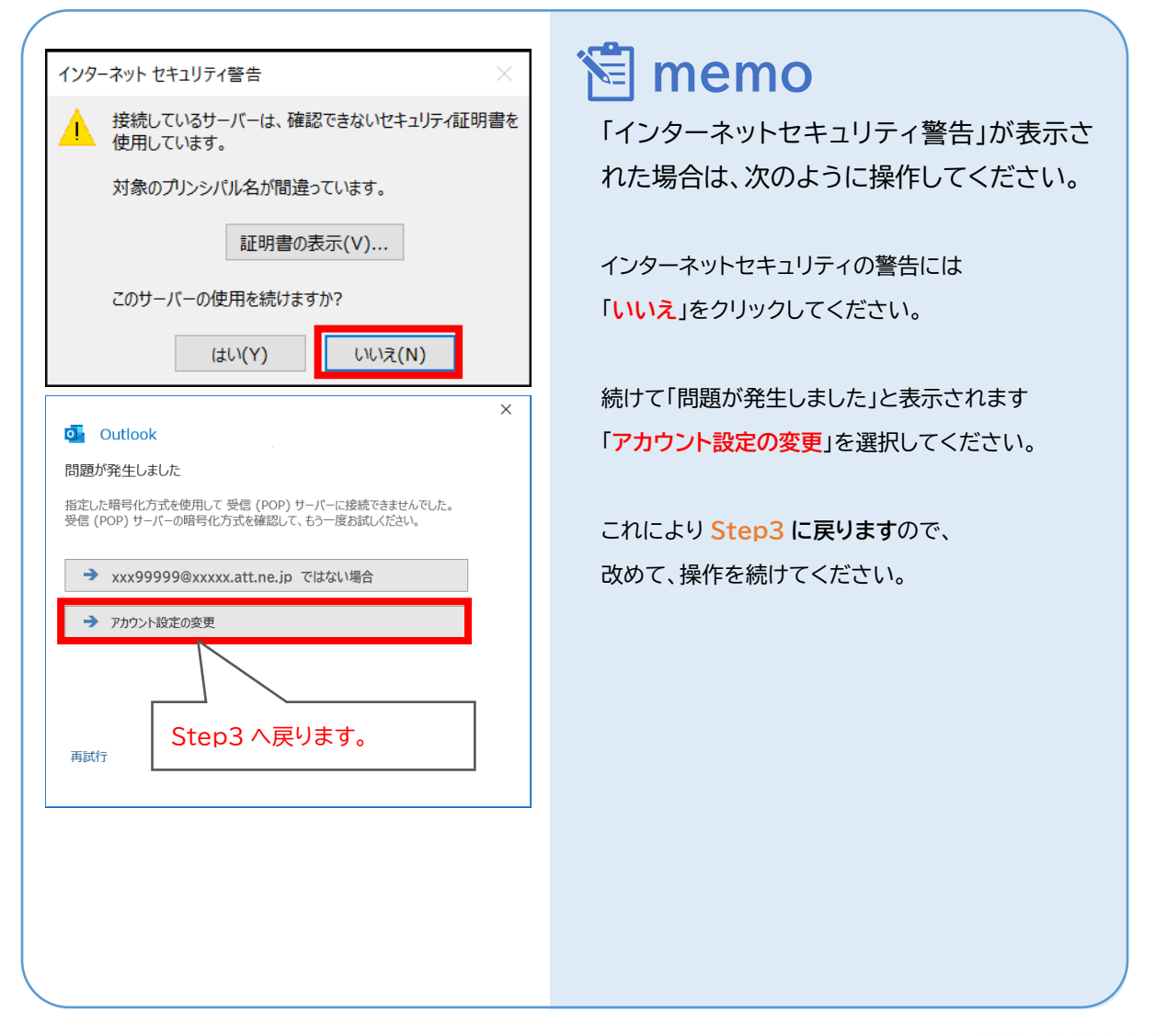

© SoftBank Corp. All Rights Reserved.

SoftBank

# Step5.「Outlook Mobile をスマートフォンも設定する」 のチェックを外してから、「完了」をクリック してください。

|                                  | ×                                |
|----------------------------------|----------------------------------|
| outlook                          |                                  |
| アカウントが正常に追加されました                 |                                  |
| POP<br>xxx999999@xxxxx.att.ne.jp |                                  |
|                                  |                                  |
| 別のメール アドレスを追加                    |                                  |
| メール アドレス 次へ                      |                                  |
| 詳細オプション 🔺                        |                                  |
| ✓ 自分で自分のアカウントを手動で設定              | 「Outlook Mobile をスマートフォンも設定する」 は |
|                                  | チェックを外してから進めてください。               |
| 完了                               |                                  |
| □ Outlook Mobile をスマートフォンにも設定する  |                                  |
|                                  |                                  |
|                                  |                                  |

|                                                            | 🔁 memo                                    |
|------------------------------------------------------------|-------------------------------------------|
| Outlook<br>Outlook のセットアップを完了すると、外出先で<br>も快適に利用できるようになります。 | スマートフォン用の設定画面が表示された<br>場合には、ブラウザを閉じてください。 |

# Step6.「ファイルタブ」を開き、「情報」、プロファイル管理の順にクリックしてください。 ① リボンから「ファイル」をクリックしてください。

| <b>6</b> 5 -                 |                                                                    |                                                         | 受信トレイ -                              | - Outlook                                                                                                    |                                   |
|------------------------------|--------------------------------------------------------------------|---------------------------------------------------------|--------------------------------------|----------------------------------------------------------------------------------------------------|-----------------------------------|
| ファイル ホーム                     | 送受信 フォルダー                                                          | 表示 ヘルプ 📿 🕯                                              | 実行したい作業を入力してください                     |                                                                                                    |                                   |
| 新しい新しい<br>新しい新しい<br>メールアイテム・ | ☆<br>※<br>※<br>※<br>※<br>※<br>※<br>※<br>※<br>※<br>※<br>※<br>※<br>※ | <ul> <li>⊋ 返信</li> <li>⊋ 全員に返信</li> <li>⊋ 転送</li> </ul> | 移動:?     ト司に転送     チーム宛て電子メ・・・     マ | <ul> <li>注 移動・</li> <li>ドー</li> <li>ルール・</li> <li>タヴ</li> <li>○ Pドレス帳</li> <li>○ Pドレス帳</li> <li>○ マ電子メールのフィルター処理</li> </ul> | A <sup>1)</sup><br>音声読み す/<br>上げ、 |
| 新規作成                         | 削除                                                                 | 返信                                                      | クイック操作 🗈                             | 移動 検索                                                                                                    |                                   |
| ▲お気に入り                       | <                                                                  | 現在のメールボックスの参                                            | 12年 のメールボックス ・                       | ⇔返信 ♀全員に返信 ⇔転送                                                                                                    |                                   |

#### ②「情報」→「プロファイルの管理」をクリックします。

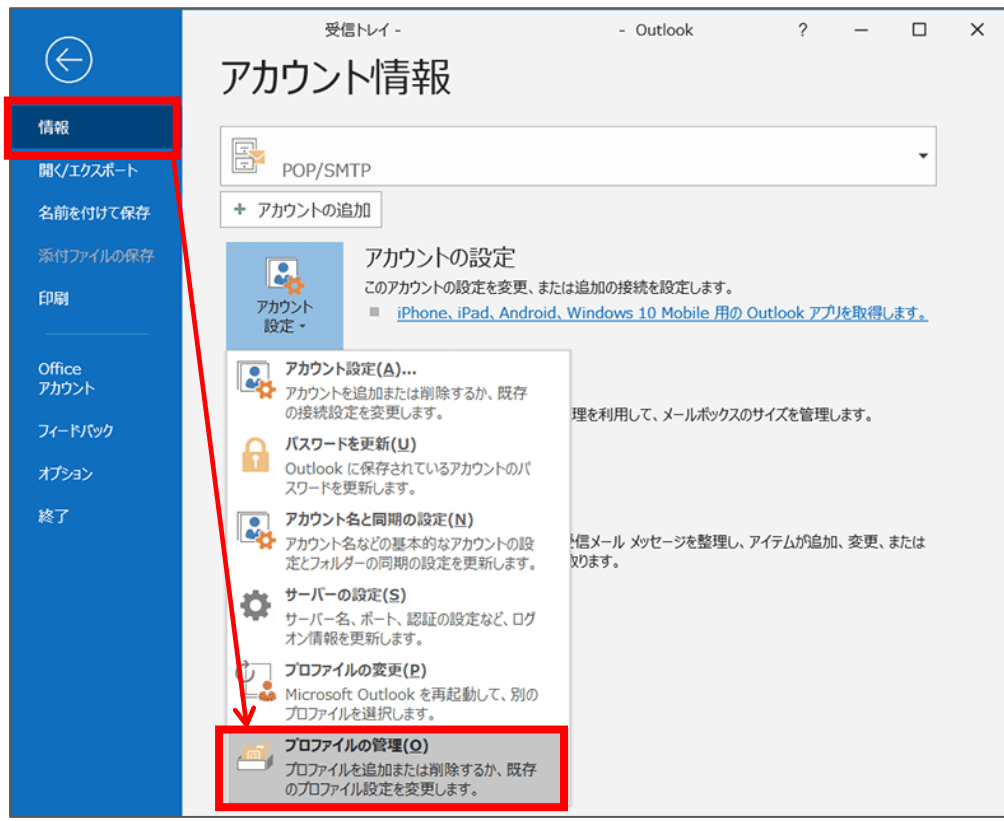

Step7.「電子メールアカウント」をクリックしてください。

| メール設定 - Outlook                                                 | ×                    |
|-----------------------------------------------------------------|----------------------|
| 電子メール アカウント                                                     |                      |
| 電子メール アカウントとディレクトリを設定します。                                       | 電子メール アカウント(E)       |
| データファイル                                                         |                      |
| 電子メール メッセージとドキュメントを保存するために使用す<br>るファイルの設定を変更します。                | データ ファイル( <u>E</u> ) |
| プロファイル                                                          |                      |
| 電子メール アカウントとデータ ファイルの複数のプロファイルを<br>設定します。通常は、1 つのプロファイルだけが必要です。 | プロファイルの表示(S)         |
|                                                                 |                      |
|                                                                 | 閉じる( <u>C</u> )      |

Step8. 作成したアカウントを選択して、「変更」をクリックしてください。

| アカウント設定                                                        | $\times$ |
|----------------------------------------------------------------|----------|
| 電子メール アカウント<br>アカウントを追加または削除できます。また、アカウントを選択してその設定を変更できます。     |          |
| メール データ ファイル RSS フィード SharePoint リスト インターネット予定表 公開予定表 アドレス帳    |          |
| 🧐 新規( <u>N) 🏁 修復(R)</u> 🚰 変更( <u>A)</u> 💿 既定に設定(D) 🗡 削除(M) 🔹 🖡 |          |
| 名前 種類                                                          |          |
| xxx999999@xxxxx.att.ne.jp POP/SMTP (送信で使用する既定のアカウント)           |          |
|                                                                |          |
|                                                                |          |
| 選択したアカウントでは、新しいメッセージを次の場所に配信します:                               |          |
| フォルダーの変更(E) xxx999999@xxxxx.att.ne.jp¥受信トレイ                    |          |
| データ ファイル: C:¥Users¥xxxxxxx ¥Documents¥Outlook ファイル¥            |          |
|                                                                |          |
| 閉じる( <u>C</u> )                                                | )        |

# Step9.「アカウントの変更」画面が開いたら、以下のように設定します。 入力が完了しましたら、「詳細設定」ボタンをクリックしてください。

| アカウントの変更                                 | ×                                                       |  |  |
|------------------------------------------|---------------------------------------------------------|--|--|
| POP と IMAP のアカウント設定                      | *                                                       |  |  |
| お使いのアカウントのメール サーバー                       | の設定を入力してください。                                           |  |  |
| ユーザー情報                                   | アカウント設定のテスト                                             |  |  |
| 名前( <u>Y</u> ):                          | SpinNet_Support アカウントをテストして、入力内容が正しいかどうかを 時期オスストもかもい オオ |  |  |
| 電子メール アドレス( <u>E</u> ):                  | 位性能の分子につきかのします。<br>xxx999999@xxxxx.att.ne.jp            |  |  |
| サーバー情報                                   | アカウント設定のテスト(工)                                          |  |  |
| アカウントの種類( <u>A</u> ):                    | POP3                                                    |  |  |
| 受信メール サーバー( <u>I</u> ):                  | popssl.att.ne.jp 自動的にテストする(S)                           |  |  |
| 送信メール サーバー (SMTP)( <u>O</u> ):           | smtpssl.att.ne.jp                                       |  |  |
| メール サーバーへのログオン情報                         |                                                         |  |  |
| アカウント名(U):                               | xxx99999@xxxxx.att.ne.jp                                |  |  |
| パスワード( <u>P</u> ):                       | ****                                                    |  |  |
| ☑ パスワード                                  | を保存する( <u>R</u> )                                       |  |  |
| メール サーバーがセキュリティで保護<br>いる場合には、チェック ボックスをオ | 結れたパスワード認証 (SPA) に対応して<br>ンにしてください(Q) 詳細設定(M)           |  |  |
|                                          | < 戻る(B) 次へ(N) > キャンセル ヘルプ                               |  |  |
| 項目                                       | 設定                                                      |  |  |
| 名前                                       | お客様の名前を入力してください。(任意*1)                                  |  |  |
| 電子メールアドレス                                | [メールアドレス]を入力してください。                                     |  |  |
| アカウント情報                                  | 「POP3」が選択されていることを確認してください。                              |  |  |
| 受信メールサーバー                                | 「popssl.att.ne.jp」を入力してください。                            |  |  |
| 送信メールサーバー                                | 「 <mark>smtpssl.att.ne.jp</mark> 」を入力してください。            |  |  |
| アカウント名                                   | [メールアドレス]を入力してください。                                     |  |  |
| パスワード                                    | [メールパスワード]を入力してください。                                    |  |  |

# \*1 ここに入力した名前が相手側に送信元として表示されます。送信先の環境によっては日本語が表示 されない場合がありますので、半角英数での入力をお勧めします。

# Step10. [全般]タブを開いてアカウントに名前をつけます。 [送信サーバー]タブをクリックし、設定情報を確認してください。

| インターネット電子メール設定 ×                                                                                                    | インターネット電子メール設定 ×                                                                                                    |
|----------------------------------------------------------------------------------------------------|----------------------------------------------------------------------------------------------------|
| 全般       送信サーバー 詳細設定         メールアカウント       このアカウントを表す名前を入力してください ("仕事"、"Microsoft Mail サーバー" など)(N)         SpinNet_Account          その他のユーザー情報          組織(Q):          返信電子メール(R): | <ul> <li>全般 送信サーバー 詳細設定</li> <li>✓ 送信サーバー (SMTP) は認証が必要(Q)</li> <li>● 受信メール サーバーと同じ設定を使用する(U)</li> <li>○ 次のアカウントとパスワードでログオンする(L)</li> <li>アカウント名(N):</li> <li>パスワード(P):</li> <li>⑦ パスワードを保存する(R)</li> <li>セキュリティで保護されたパスワード認証 (SPA) に対応(Q)</li> <li>○ メールを送信する前に受信メール サーバーにログオンする(I)</li> </ul> |
| OK         キャンセル                                                                                                    | OK キャンセル                                                                                                    |

| タブ     | 項目                  | 設定                 |
|--------|---------------------|--------------------|
| 全般     | メールアカウント            | 任意の名前を入力してください。    |
| 送信サーバー | 送信サーバー(SMTP)は認証が必要  | チェックが入っていることを確認してく |
|        | 受信メールサーバーと同じ設定を使用する | ださい。               |

Step11. [詳細設定]タブをクリックし設定情報を確認いただき「OK」をクリックしてください。

| インターネット電子メール設定                                                                                                    | $\times$ |
|----------------------------------------------------------------------------------------------------|----------|
| 全般 送信サーバー 詳細設定                                                                                                    |          |
| サーバーのポート番号<br>受信サーバー (POP3)(I): 995 標準設定(D)<br><i>✓ こ</i> のサーバーでは暗号化された接続 (SSL/TLS) が必要(E)<br>送信サーバー (SMTP)(O): 465<br>使用する暗号化接続の種類(C): SSL/TLS ✓<br>サーバーのタイムアウト(T) |          |
| 短い ● 長い 1 分<br>配信<br>ダサーバーにメッセージのコピーを置く(L)<br>ダサーバーから削除する(R) 14 全 日後<br>□[削除済みアイテム]から削除されたら、サーバーから削除(M)                                                             |          |
| OK キャンセ                                                                                                    | IL       |

| 項目                          | 設定               |  |
|-----------------------------|------------------|--|
| 受信サーバー(POP3)                | 「995」を確認         |  |
| このサーバーは暗号化された接続(SSL/TLS)が必要 | チェックを確認してください。   |  |
| 送信サーバー(SMTP)                | 「465」を確認         |  |
| 使用する暗号化接続の種類                | 「SSL/TLS」を選択     |  |
| サーバにメッセージのコピーを置く            | チェックを外します。(任意)*1 |  |

\*1 チェックを入れるとメールを受信してもサーバ内に残ります。複数の端末(例:ご自宅のパソコンとス マートフォン等)でご利用いただく場合等には便利ですが、そのままご利用になられるとメール容 量がいっぱいとなり、メールが受信できなくなるトラブルが発生することをもございますのでお気 をつけください。

SoftBank

# Step12.次の通り操作してください。

① 「次へ」をクリックしてください。

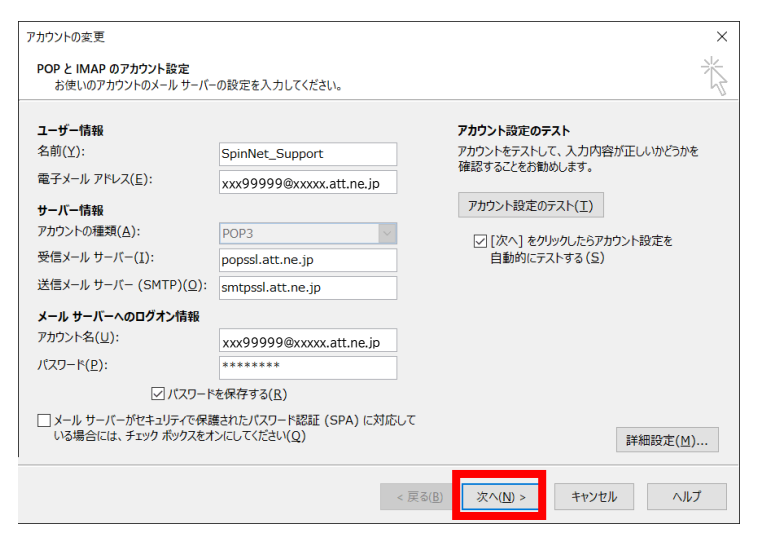

#### ② 送信テストが完了したら「閉じる」をクリックしてください。

| テスト アカウント設定                            |                                   |
|----------------------------------------|-----------------------------------|
| すべてのテストが完了しました。 [閉じる] をクリックして続行してください。 | 中止( <u>S</u> )<br>閉じる( <u>C</u> ) |
| 9スク エラー<br>タスク ・                       |                                   |

#### ③「完了」をクリックしてウィザードを終了します。

| アカウントの変更                       | ×   |
|--------------------------------|-----|
| すべて完了しました                      |     |
| アカウントのセットアップに必要な情報がすべて入力されました。 |     |
|                                |     |
|                                |     |
|                                |     |
|                                |     |
| < 戻る( <u>B</u> ) 完了            | ヘルプ |

Step13. [データファイル]のタブを開き、

データファイルを選択してから、「設定」をクリックしてください。

| アカウント設定                                                                                                    | ×        |
|----------------------------------------------------------------------------------------------------|----------|
| データ ファイル                                                                                                    |          |
| Outlook データファイル                                                                                                    |          |
|                                                                                                    |          |
| メール データファイル RSS フィード SharePoint リスト インターネット予定表 公開予定表 アドレス帳                                                                            |          |
| 温 追加(A)…      登 設定(S)      受 既定に設定(D) × 削除(M)      つアイルの場所を開く(O)…                                                                     |          |
| 名前                                                                                                    |          |
| ◆ xxx99999@xxxxx.att.ne.jp C:¥Users¥xxxxxxx ¥Documents¥Outlook ファイル¥                                                                  |          |
|                                                                                                    |          |
|                                                                                                    |          |
| 一覧からデータ ファイルを選択してください。詳細を設定する場合は [設定] を、<br>データ ファイルを含むフォルダーを表示する場合は、[ファイルの場所を開く] をクリックします。<br>ファイルを移動またはコピーするには、Outlook を閉じる必要があります。 |          |
| 閉じる((                                                                                                    | <u>)</u> |

# Step14.お客さまが分かりやすい名前を設定して、「OK」をクリックして閉じます。

| Outlook データファイル                                             | <  |  |
|-------------------------------------------------------------|----|--|
| 全般                                                          |    |  |
| 名前(N): SpinNetメール                                           | ]  |  |
| ファイル名 C:¥Users¥xxxxxxx ¥Documents¥Outlook ファイル              | .] |  |
| 形式: Outlook データ ファイル                                        | ]  |  |
| パスワードの変更( <u>P</u> ) Outlook データ ファイルにアクセスするためのパスワードを変更します。 |    |  |
| 今すぐ圧縮( <u>C)</u><br>圧縮によって、Outlook データ ファイルの<br>サイズを小さくします。 |    |  |
| אכאב (M)                                                    | ]  |  |
| OK キャンセル 適用( <u>A</u> )                                     |    |  |

#### Step15.次の通り操作してください。

### ③ [アカウント設定]画面にて[閉じる]をクリックし、ウィンドウを閉じます。

| アカウント設定                                          |                                                                  |                                       |                  | ×               |
|--------------------------------------------------|------------------------------------------------------------------|---------------------------------------|------------------|-----------------|
| <b>データ ファイル</b><br>Outlook データ ファ・               | าน                                                               |                                       |                  |                 |
| メール データファイル                                      | RSS フィード SharePoint リスト<br>(S) ② 既定に設定(D) > 肖                    | インターネット予定表<br>川除(M) ն ファイルの           | 公開予定表<br>場所を開く(0 | アドレス帳           |
| 名前<br>●                                          | 場所<br>C:¥Users¥ ~                                                |                                       |                  |                 |
| 一覧からデータ ファイルを<br>データ ファイルを含むフォル<br>ファイルを移動またはコピー | 選択してください。詳細を設定する場<br>ダーを表示する場合は、[ファイルの‡<br>-するには、Outlook を閉じる必要カ | 合は [設定] を、<br>場所を開く] をクリックし<br>があります。 | ます。              | 追加情報(工)         |
|                                                  |                                                                  |                                       |                  | 閉じる( <u>C</u> ) |

#### ④ [閉じる]をクリックし、ウィンドウを閉じます。

| メール設定 - Outlook                                                 | ×                     |
|-----------------------------------------------------------------|-----------------------|
| 電子メール アカウント                                                     |                       |
| 電子メール アカウントとディレクトリを設定します。                                       | 電子メール アカウント(E)        |
| データファイル                                                         |                       |
| 電子メール メッセージとドキュメントを保存するために使用す<br>るファイルの設定を変更します。                | データ ファイル( <u>E</u> )  |
| プロファイル                                                          |                       |
| 電子メール アカウントとデータ ファイルの複数のプロファイルを<br>設定します。通常は、1 つのプロファイルだけが必要です。 | プロファイルの表示( <u>S</u> ) |
|                                                                 |                       |
|                                                                 | 閉じる( <u>C</u> )       |

以上で設定は完了です。